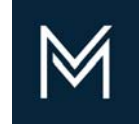

January 17, 2020

# Submitting a Change Request

A How to Document

Contractor Certification Division of Capital Asset Management and Maintenance

| B2Gnow                                    | × +                                                                                                    |                                  |                                      |                       |
|-------------------------------------------|----------------------------------------------------------------------------------------------------|----------------------------------|--------------------------------------|-----------------------|
| $\leftrightarrow$ $\rightarrow$ C $$ dcan | nm.gob2g.com/FrontPage/VendorMain.asp?XID=4229                                                                                     |                                  |                                      |                       |
| Apps 🌎 :: Interchang                      | e File T 👔 IBM TRIRIGA 🎯 PMAS 🌑 B2Gnow 🛚 H Hemingv                                                                                 | vay Editor 💿 Log in   Mass.gov   | DCAMM Contractor                     | 🚯 OnBase Online - I   |
| M                                         | Dashboard                                                                                                    | Displ                            | aying records assigned to            | your company 🔻        |
|                                           | Certification Applications                                                                                                    | Pending<br>Submission            | Pending<br>Receipt                   | Pending<br>Processing |
| DIVISION OF                               | Status                                                                                                    | 1                                | 0                                    | 0                     |
| MANAGEMENT &                              | Contractor Certifications                                                                                                    | Active                           | Pending                              | Renewing              |
| MAINTENANCE                               | Status                                                                                                    | 1                                | 0                                    | 0                     |
|                                           |                                                                                                    |                                  |                                      |                       |
|                                           | Certification Center                                                                                                    |                                  |                                      |                       |
| Home                                      |                                                                                                    |                                  |                                      | _                     |
| View »                                    | If your firm holds certifications not listed below, <u>submit a request</u><br>certification to remind you of an upcoming renewal. | to add them to your account. You | i can also <u>add date alerts</u> to | any active            |
| My Alerts                                 | Certification renewals and updates must be submitted to the certification                                                          | tion agency with whom your rene  | wal is due. For all certificati      | on renewals listed    |
| My Certifications                         | above, you will need to contact the certifying agency outside of this s                                                            | ystem for instructions. Remembe  | r to come back and update            | your tracking         |
| My Contracts                              |                                                                                                    |                                  |                                      |                       |
| My Contract Audits                        |                                                                                                    |                                  |                                      |                       |
| My Workforce Audits                       | Click number under the Certification                                                                                               | Applications Pending             | g Submission                         |                       |
| My Concessions                            |                                                                                                    | * *                              |                                      |                       |
| My Concession Audits                      | This will bring you to your Vendor P                                                                                               | rofile                           |                                      |                       |
| My Utilization Plans                      |                                                                                                    |                                  |                                      |                       |
| My Outreach                               |                                                                                                    |                                  |                                      |                       |
| My Events                                 |                                                                                                    |                                  |                                      |                       |
| My Questionnaires                         |                                                                                                    |                                  |                                      |                       |
| My Bid Solicitations                      |                                                                                                    |                                  |                                      |                       |
| My Messages                               |                                                                                                    |                                  |                                      |                       |
| My Drayailing Wage                        |                                                                                                    |                                  |                                      |                       |

Renew/Apply for Certification

Request Missing Certification

| Current Certifications |        |           |           |                                                      |       |
|------------------------|--------|-----------|-----------|------------------------------------------------------|-------|
| Туре                   | Action | Effective | Renewal   | Organization                                         | Revie |
| PC                     | New    | 4/4/2019  | 4/10/2020 | Division of Capital Asset Management and Maintenance |       |

Submit Change Request

Certification renewals and updates must be submitted to the certification agency with whom your renewal is due.

- For certification renewals and updates with Division of Capital Asset Management and Maintenance, you may submit online.

- For other agencies, you will need to contact the certifying agency outside of this system for instructions.

| Applications                 |                       |                                               |                                                      |                                                                    |
|------------------------------|-----------------------|-----------------------------------------------|------------------------------------------------------|--------------------------------------------------------------------|
| Status                       | Application<br>Number | Арр Туре                                      | Organization                                         | Dates                                                              |
| Processing Complete          | 2503166               | Prime or Small Prime Contractor Certification | Division of Capital Asset Management and Maintenance | Started: 2/19/2019<br>Submitted: 3/28/2019<br>Received: 3/29/2019  |
| Ineligible for Certification | 1592819               | Prime or Small Prime Contractor Certification | Division of Capital Asset Management and Maintenance | Started: 12/13/2019<br>Submitted: 12/13/2019<br>Locked: 12/17/2019 |
| Incomplete (28%)             | 9164951               | Prime or Small Prime Contractor Certification | Division of Capital Asset Management and Maintenance | Started: 12/17/2019                                                |

## Press the Submit Change Request

This will bring you to Certification: Submit Change Request Screen

#### Certification: Submit Change Request

Your firm holds active certifications on this platform with the certifying organization(s) listed below. Select the organization(s) you would like to notify of your change request and update any business and/or address information below Attach relevant supporting documentation with the Attach File button. Click Review when you have completed the form to see your requested changes before submission.

IMPORTANT: This change request form is not to be used for material changes to your certification record. Changes in ownership, management, control, FEIN/tax ID number, products and/or services must be submitted per the organization's policy. Material change requests submitted through this form will be rejected.

| * required entry             |                                                                                            |                          |  |  |
|------------------------------|--------------------------------------------------------------------------------------------|--------------------------|--|--|
| Certifying Agencies          |                                                                                            |                          |  |  |
| The certifying agency/agency | ies listed below accept electronic change requests for basic business information updates. |                          |  |  |
| Include                      | Certifying Agency                                                                          | Active<br>Certifications |  |  |
| 2                            | Division of Capital Asset Management and Maintenance                                       | 1                        |  |  |

| Business Information |          |                            |      |  |
|----------------------|----------|----------------------------|------|--|
| Business Name *      | Red & E  | Red & Black Dobie Concrete |      |  |
| DBA Name             |          |                            |      |  |
| Main Company Email * | Suzzette | Suzzette.Waters@mass.gov   |      |  |
| Main Phone *         | 857      | 204-1647                   | Ext. |  |
| Main Fax *           |          |                            |      |  |

| Physical Address       |                                             |
|------------------------|---------------------------------------------|
| Address Line 1 *       | 5 Paws Lane                                 |
| Address Line 2         |                                             |
| Address Line 3         |                                             |
| City *                 | Avon                                        |
| State/Province *       | U.S. States/Provinces Canadian Provinces    |
| Zip Code/Postal Code * | U.S. Zip Code Canadian Postal Code 02322 or |
| Country *              | United States •                             |

| Aailing Information |                                          |  |  |  |
|---------------------|------------------------------------------|--|--|--|
| Address Line 1 *    | 5 Paws Lane                              |  |  |  |
| Address Line 2      |                                          |  |  |  |
| Address Line 3      |                                          |  |  |  |
| City *              | Avon                                     |  |  |  |
| State/Province *    | U.S. States/Provinces Canadian Provinces |  |  |  |
|                     | ILS Zin Code Canadian Postal Code        |  |  |  |

The following changes can be done by you:

- 1. Address change both Mailing and Physical addresses
- 2. Main Company Email, Phone and Fax numbers

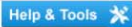

| State/Province *       | MA • or •                                   |
|------------------------|---------------------------------------------|
| Zip Code/Postal Code * | U.S. Zip Code Canadian Postal Code 02322 or |
| Country *              | United States •                             |

| Other Information      |                                                                                                    |
|------------------------|----------------------------------------------------------------------------------------------------|
| Supporting Documents * | Supporting Documents Required                                                                                                    |
|                        | <ol> <li>Reporting an error in your firm's certification profile due to a typographic mistake:</li> <li>No supporting documentation required</li> </ol>                                                                                                    |
|                        | <ol> <li>Changing only the fax number, phone number, and/or email address listed in your firm's certification profile:</li> <li>No supporting documentation required</li> </ol>                                                                                                    |
|                        | <ol> <li>Changing the address listed in your firm's certification profile:</li> <li>Supporting documentation required, such as lease agreement, title, property tax document or assessument</li> <li>Additional documentation may be required</li> </ol>                                              |
|                        | <ol> <li>Changing the name of the firm listed in your firm's certification profile:</li> <li>Supporting documentation required, such as amended business certification or similar legal document.</li> </ol>                                                                                          |
|                        | Additional documentation may be required                                                                                                    |
|                        | S. Adding or changing a DBA name to your firm's certification profile:  For Sole Proprietors: copy of DBA filing All other business types: registration of assumed name                                                                                                    |
|                        | After reviewing the list above:                                                                                                    |
|                        | Supporting documents ARE required for my request and I am providing them as attachments.     Attach File                                                                                                    |
|                        | Supporting documents are NOT required for my request.                                                                                                    |
| Other Changes          | This change request form is not to be used for material changes to your certification record. Changes in ownership, management, control, FEIN, products and/or services must be submitted per the organization's policy. Change requests of this nature submitted through this form will be rejected. |
|                        |                                                                                                    |
|                        |                                                                                                    |
|                        |                                                                                                    |
|                        |                                                                                                    |
| Comments               |                                                                                                    |
|                        |                                                                                                    |
|                        |                                                                                                    |
|                        | Spell Check Review Cancel                                                                                                    |

The following changes MUST be done through an Amendment:

- 1. Increasing Limits (Single and Aggregate)
- 2. Adding a new category of work
- 3. Add Supplier Diversity Certification
- 4. Change the contractor's legal name

#### Certification: Review Change Request

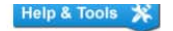

Review the information below for accuracy, check the box attesting to the accuracy, and click Save.

| <b>Certifying Agencie</b> | S                                                    |                                   | Edit                     |
|---------------------------|------------------------------------------------------|-----------------------------------|--------------------------|
| Include                   |                                                      | Certifying Agency                 | Active<br>Certifications |
| YES                       | Division of Capital Asset Management and Maintenance |                                   | 1                        |
|                           |                                                      |                                   |                          |
| Business Informat         | ion                                                  |                                   | Edit                     |
| Business Name             |                                                      | Red & Black Dobie Concrete        |                          |
| DBA Name                  |                                                      |                                   |                          |
| Main Company Email        |                                                      | Suzzette.Waters@mass.gov          |                          |
| Main Phone                |                                                      | 857-204-1647                      |                          |
| Main Fax                  |                                                      |                                   |                          |
|                           |                                                      |                                   |                          |
| Addresses                 |                                                      |                                   | Edit                     |
| Physical Address          |                                                      | 5 Paws Lane<br>Avon, MA 02322     |                          |
| Mailing Address           |                                                      | 5 Paws Lane<br>Avon, MA 02322     |                          |
|                           |                                                      |                                   |                          |
| Other Information         |                                                      |                                   | Edit                     |
| Supporting Documents      |                                                      | No supporting documents attached. |                          |
| Other Changes             |                                                      | Company moved from #4 to #5       |                          |
| Comments                  |                                                      |                                   |                          |

By submitting this electronic change request, I attest that the information provided herein is accurate and that I am authorized to act on behalf of the firm to submit this request.

Edit Save Cancel

#### Certification: Change Request Submitted

Your change request has been submitted to the selected agencies and a confirmation notice sent to you. The request will be approved or denied and a second notice of the action taken automatically sent.

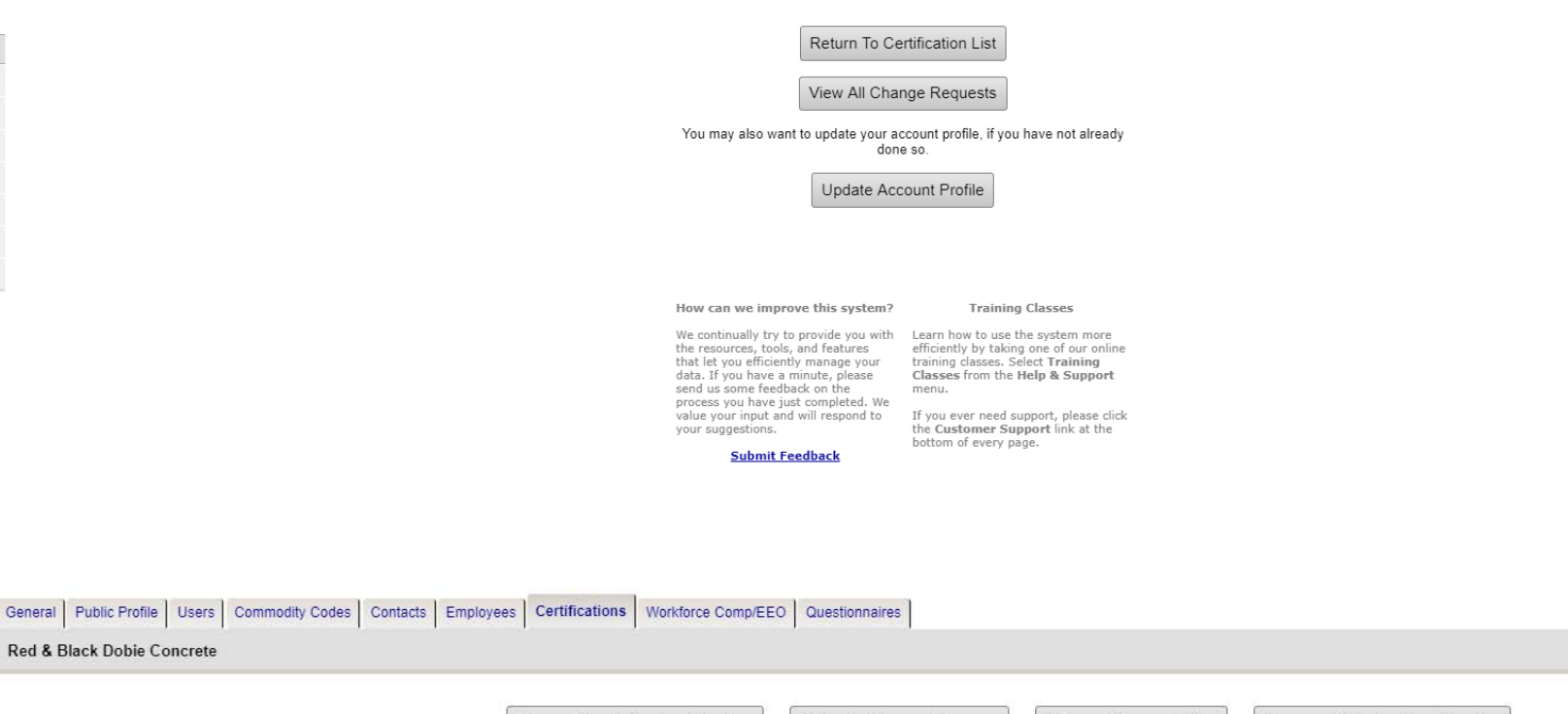

Renew/Apply for Certification

Submit Change Request List

Request Missing Certification

### Vendor Profile: Certification Change Requests

 General
 Public Profile
 Users
 Commodity Codes
 Contacts
 Employees
 Certifications
 Workforce Comp/EEO
 Questionnaires

Red & Black Dobie Concrete

New Change Request

| Change Reque | ests     |                                                      |                |                |                                                     |
|--------------|----------|------------------------------------------------------|----------------|----------------|-----------------------------------------------------|
| View         | Status   | Certifying Agency                                    | Date Submitted | Request Type   | Submitte                                            |
| View         | Rejected | Division of Capital Asset Management and Maintenance | 12/31/2019     | Change Request | Peggy Sue Construction (Red & Black Dobie Concrete) |

## Certification: View Change Request

| Change Request Information |                                                     |  |  |  |
|----------------------------|-----------------------------------------------------|--|--|--|
| Status                     | Rejected                                            |  |  |  |
| Request Type               | Change Request                                      |  |  |  |
| Submitted By               | Peggy Sue Construction - Red & Black Dobie Concrete |  |  |  |
| Date Submitted             | 12/31/2019                                          |  |  |  |
| Reviewed By                | Melissa Dugan                                       |  |  |  |
| Date Reviewed              | 12/31/2019                                          |  |  |  |
| Public Reviewer Comments   |                                                     |  |  |  |
| Private Reviewer Comments  |                                                     |  |  |  |

| Change Request Details |                               |
|------------------------|-------------------------------|
| Business Name          | Red & Black Dobie Concrete    |
| DBA Name               |                               |
| Email                  | Suzzette.Waters@mass.gov      |
| Phone                  | 857-204-1647                  |
| Fax                    |                               |
| Physical Address       | 5 Paws Lane<br>Avon, MA 02322 |
| Mailing Address        | 5 Paws Lane<br>Avon, MA 02322 |

| Other Information    |                                                           |
|----------------------|-----------------------------------------------------------|
| Company Type Changed | Yes - Company type changed from Unassigned to Corporation |
| Supporting Documents | No supporting documents provided with this change request |
| Other Changes        | Company moved from #4 to #5                               |
| Comments             |                                                           |

Return